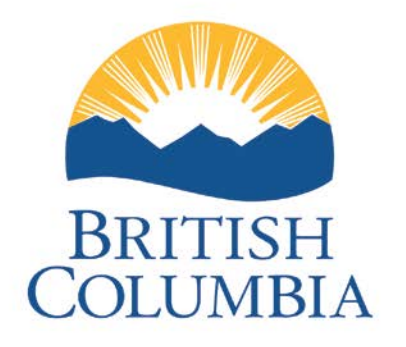

Ministry of Energy, Mines and Petroleum Resources

# **Natural Gas Pricing System**

**Producer Manual** 

### **Table of Contents**

| Introduction                             | 2  |
|------------------------------------------|----|
| Accessing the System                     | 3  |
| Logging In                               |    |
| Natural Gas Volume                       | 4  |
| Volume Master                            | 4  |
| Natural Gas Sales                        | 5  |
| Sales Entry                              | 5  |
| Sales Data Entry Search                  | 5  |
| Add New Parent Sales Entry               | 6  |
| Add/Edit Sales Details                   | 7  |
| Adding Alberta/Alliance Sales            | 7  |
| Delete Sales Record                      | 8  |
| Cost of Service                          | 9  |
| COS Entry                                | 9  |
| Cost of Service (COS) Data Entry Search  | 9  |
| Add New Parent COS Record                | 10 |
| Add/Edit COS Entry                       | 10 |
| Delete Cost of Service Record            | 11 |
| Cost of Service Master                   | 12 |
| Producer File Upload                     | 13 |
| Producer Sales and COS File Upload       | 13 |
| Producer Reference Price                 | 14 |
| Calculate Reference Price                | 14 |
| Amendments                               | 15 |
| Report                                   | 15 |
| Monthly Transaction Summary (MTS) Report | 15 |
| References                               | 16 |

# **Introduction**

The BC Ministry of Energy, Mines and Petroleum Resources has developed a web based Natural Gas Royalty Pricing System (NGPS) that enables BC gas producers to input or upload gas sales and cost of service data online to calculate the monthly natural gas reference prices used for gas royalty assessment.

Features of the NGPS for gas producers include:

- Input or upload gas sales and cost of service data;
- Query natural gas volume data;
- Perform ad hoc producer price calculations;
- Estimate reference price used for royalty estimate payment;
- Generate Reference Price Report for current and previous production months;
- Amend reference price as needed.

Each Producer will need a **BCeID** in order to be able to access the NGPS. If your company already has a BCeID, please ensure each individual user that will require access to the NGPS gets assigned a user name and password. If your company doesn't have a **BCeID** yet, please apply for one as it is required to access NGPS.

If you have any questions, please feel free to contact us at:

Email: pdata.pdata@gov.bc.ca

Phone: (778) 698-7100

# Accessing the System

#### **Logging In**

To begin log in, navigate to site: <u>https://a100.gov.bc.ca/ext/ngps</u>

#### Enter USER ID and Password

- 1) Select Continue
- 2) If you have forgotten your user ID or password, select Forgot your user ID or password?
- 3) If you need to register an account select Register for a BCeID

| Userid                 |              |  |  |
|------------------------|--------------|--|--|
| Use a Business or Basi | c BCelD      |  |  |
|                        |              |  |  |
|                        |              |  |  |
| Password               |              |  |  |
|                        |              |  |  |
|                        |              |  |  |
|                        |              |  |  |
| Continue               | 2            |  |  |
|                        |              |  |  |
| Forgot your user ID    | or password? |  |  |
|                        |              |  |  |
|                        |              |  |  |
|                        |              |  |  |

# Natural Gas Volume

#### **Volume Master**

#### From the NGPS Home Menu, navigate to Volume >Volume Master

- 1) Select the **Start Period** in the drop down list.
- 2) Enter additional search criteria: End Period, Producer, Shipper, Plant, Receipt Point, production Source, WEI Volume, Operator, Pipeline, Levy, Approved, Royalty Payable, and BC Production. (Optional)
- 3) Click the **Search** button.
- 4) Reset will clear all fields.
- 5) Create Excel Extract will create an excel spreadsheet of search results.

| Volume Master                                           |                                                                             |                    |
|---------------------------------------------------------|-----------------------------------------------------------------------------|--------------------|
| Search Criteria                                         |                                                                             |                    |
| Start Period 201701 V                                   | End Period                                                                  |                    |
| Producer                                                | Shipper                                                                     |                    |
| Plant                                                   | Receipt Point                                                               |                    |
| Production Source                                       | WEI Volume?                                                                 | ¥                  |
| Operator                                                | Pipeline                                                                    |                    |
| Levy                                                    | Approved?                                                                   | ¥                  |
| Royalty Payable?                                        | BC Production?                                                              | ¥                  |
| Search Reset Create Excel Extract                       |                                                                             |                    |
| results                                                 |                                                                             |                    |
| Production Producer Producer Shipper<br>Month Code Code | Shipper Plant Plant Marketable<br>Code Plant 10 <sup>3</sup> m <sup>3</sup> | Marketable<br>GJ 1 |
|                                                         |                                                                             |                    |

## **Natural Gas Sales**

### **Sales Entry**

#### Sales Data Entry Search

From the NGPS Home Menu, navigate to Natural Gas Sales >Sales Entry

**Note:** Sales Entries will only need to be submitted manually if a producer does not have Sales records automatically generated by uploading the data.

<u>Sales Entry Search</u>: Even if there is no record that exists for the desired Effective Period, this search needs to take place in order to create a new record.

- 1) Select the production month in the **Effective Period** drop down list.
- 2) Select a **Producer** by searching via producer name or producer code.
- 3) Click the Search button.
- If a Sales Record exists for this production month, your Producer Title will be displayed in the Sales Entry Search Results box. (Screenshot 1 displays a successful Sales Entry search for "ABC Energy" in the production month 2016-01)

| Sales Entry Search<br>Effective Period<br>Producer<br>Search | (2016<br>ABC | 501 <b>T</b> |                       |            |                  |
|--------------------------------------------------------------|--------------|--------------|-----------------------|------------|------------------|
| Producer                                                     | Delete       | Status       | Change Status To      |            |                  |
| ABC Energy-9999                                              | Delete       | Review       | Producer Entry Pendin | g Approved |                  |
|                                                              |              |              |                       |            | Add New Producer |

(If a **Sales Record** does not appear in the **Sales Entry Search Results** area, see Manual Item: <u>Add New</u> <u>Parent Sales Entry</u>, this will be required for every new production month).

5) Click on the name of the **Producer** under the **Sales Entry Search Results** to access the **Sales Details** screen.

This will **only** be available if the **Status** of the record is set to **Producer Entry.** Contact the Ministry Pricing assistant for assistance if this is not the case.

#### Add New Parent Sales Entry

From the NGPS Home Menu, navigate to Natural Gas Sales >Sales Entry

 Click the Add New Producer button on the Sales Entry screen. You will be directed to a new Sales Details screen. The Sales Details will display any transactions that have been automatically generated from a producer upload.

| Sales Entry           |            |                  |
|-----------------------|------------|------------------|
| Sales Entry Search    |            |                  |
| Effective Period      | 201701 🔻   |                  |
| Producer              | ABC Energy |                  |
| Search                |            |                  |
|                       |            |                  |
| Sales Entry Search Re | sults      |                  |
|                       |            |                  |
|                       |            | Add New Producer |

- 2) In order to upload a new **Parent Sales Entry**, select the correct **Effective Period** from the drop-down list on the **Sales Details** screen.
- 3) Click **Save** to keep the changes, without submitting to record to the Ministry, or changing the status.
- 4) Click **Cancel/Return** in order to return to the **Sales Entry** screen.

| <u>Sales Details</u>             |                              |        |
|----------------------------------|------------------------------|--------|
| Sales<br>Effective Period 201701 | Producer 9999 - ABC ENERGY × | Status |
| Sales Details                    |                              |        |

- 5) The system should display a **Confirmation Message**; if the **Parent Sales Record** was successfully created.
- Note: if the desired TTP or Buyer is not available on the list of options, contact the Ministry staff in order to have them added to the system correctly.

#### Add/Edit Sales Details

From the NGPS Home Menu, navigate to Natural Gas Sale >Sales Entry, select the Effective Period and click Add New Producer to access the Parent Sales Record.

- 1) Beginning at the *Sales Details* screen, click **Add New** in order to add a new sales detail to the record.
- 2) Click **Copy** in order to duplicate an existing record's TTP and Buyer to a new entry.
- 3) Add a comment to the transaction detail by clicking on the "C" at right hand side of the screen.
- 4) After filling in all mandatory fields, and other desired information, the user clicks "**Save**" in order to keep the current sales record.

| Sales     |                      |                              |                             |            |              |                      |                 |           |        |                       |                               |                       |                 | _   |   |
|-----------|----------------------|------------------------------|-----------------------------|------------|--------------|----------------------|-----------------|-----------|--------|-----------------------|-------------------------------|-----------------------|-----------------|-----|---|
| Effectiv  | e Period 201601      | Producer ABC Energy-99999    | 9 Status Prod               | ucer Entry |              |                      |                 |           |        |                       |                               |                       |                 |     |   |
| Pool Pric | es                   |                              |                             |            |              |                      |                 |           |        |                       |                               |                       |                 |     |   |
| Pool Prid | CE Type              | CDN\$/GJ<br>2.5000<br>2.0000 |                             |            |              |                      |                 |           |        |                       |                               |                       |                 |     |   |
| Sales De  | tails                |                              |                             |            |              |                      |                 |           |        |                       |                               |                       |                 | _   |   |
| Save      | Submit Cancel/Retur  | n                            |                             |            |              |                      |                 |           |        |                       |                               | (                     | Add r           | New | ) |
| com       | TTP •                | Buyer *                      | Sales Volume Vol            | ume Type   | Total<br>GJs | Sales<br>Revenue(\$) | Adjustments(\$) | Currenc   | у Туре | Net<br>Revenue(CDN\$) | Sales Unit<br>Price(CDN\$/GJ) | Transaction S<br>ID D | Sales<br>Deemed |     |   |
| Сору      | 9 86 STODDART FUEL R | 31 BONTERRA ENERGY C         | 22,000 <sup>®</sup><br>GJ   |            | 22,000 [     | 45,500.00            |                 | (AD       | USD    | 45,500.00             | 2.0682                        |                       |                 | с   | × |
| Сору      | 9586 STODDART FUEL R | 31 BONTERRA ENERGY C         | 25,000 <sup>(*)</sup><br>GJ | ммвти      | 25,000       | 59,000.00            |                 | ()<br>CAD | USD    | 59,000.00             | 2.3600                        |                       |                 | с   | × |
| Сору      | 1234 BROOKS TEST     | 237 CANADIAN NATURAL         | 32,000 (GJ                  | ммвти      | 32,000 [     | 54,000.00            |                 | CAD       | USD    | 54,000.00             | 1.6875                        |                       |                 | с   | × |
| Сору      | 1234 BROOKS TEST     | 237 CANADIAN NATURAL         | 17,000 GJ                   | <br>ММВТU  | 17,000       | 39,000.00            |                 | e cad     |        | 39,000.00             | 2.2941                        |                       |                 | с   | × |
|           |                      |                              |                             |            |              |                      |                 |           |        |                       |                               |                       |                 |     |   |

#### Add/Edit Alberta/Alliance Sales

- 1) Enter Alberta/Alliance Pool Price into appropriate field
- 2) Select Save.
- 3) An Alberta/Alliance Pool price will be auto-generated using the entered pool price and the gas gigajoules from the Volume Master for a plant that has gas delivered to TransCanada/Alliance pipeline accordingly.

| Γ | Pool Prices        |          |
|---|--------------------|----------|
|   | Pool Price Type    | CDN\$/GJ |
|   | ALBERTA POOL PRICE |          |
| Ľ | Sales Details      |          |
|   | Save Cancel/Return |          |

#### **Delete Sales Record**

From the NGPS Home Menu, navigate to Natural Gas Sales >Sales Entry

1) From the *Sales Entry* screen, find the Sales Record you wish to delete, and click on the "Delete" button for that entry. The delete button appears as a red "X" at the right hand side of the screen.

| Sales                             |                              |                              |              |                |              |                      |                 |           |         |                       |                               |                                |       |   |
|-----------------------------------|------------------------------|------------------------------|--------------|----------------|--------------|----------------------|-----------------|-----------|---------|-----------------------|-------------------------------|--------------------------------|-------|---|
| Effective                         | Period 201601 P              | roducer ABC Energy-999999    | Status       | Producer Entry |              |                      |                 |           |         |                       |                               |                                |       |   |
| Pool Price                        | ·                            |                              |              |                |              |                      |                 |           |         |                       |                               |                                |       |   |
| Pool Price<br>ALBERTA<br>ALLIANCE | e Type POOL PRICE POOL PRICE | CDN\$/GJ<br>2.5000<br>2.0000 |              |                |              |                      |                 |           |         |                       |                               |                                |       |   |
| Sales Deta                        | nils                         |                              |              |                |              |                      |                 |           |         |                       |                               |                                |       |   |
| Save                              | Submit Cancel/Return         |                              |              |                |              |                      |                 |           |         |                       |                               | Ad                             | d New |   |
| сору                              | ттр •                        | Buyer *                      | Sales Volume | Volume Type    | Total<br>GJs | Sales<br>Revenue(\$) | Adjustments(\$) | Curren    | сү Түре | Net<br>Revenue(CDN\$) | Sales Unit<br>Price(CDN\$/GJ) | Transaction Sales<br>ID Deemed |       |   |
| Сору                              | 9586 STODDART FUEL RI        | 31 BONTERRA ENERGY C         | 22,000       | GJ MMBTU       | 22,000 [     | 45,500.00            |                 | (®<br>CAD | USD     | 45,500.00             | 2.0682                        |                                | с     | × |
| Сору                              | 9586 STODDART FUEL RI        | 31. BONTERRA ENERGY C        | 25,000       | GJ MMBTU       | 25,000       | \$9,000.00           |                 | (AD       | USD     | \$9,000.00            | 2.3600                        |                                | с     | × |
| Сору                              | 1234 BROOKS TEST             | 237 CANADIAN NATURAL         | 32,000       | GJ MMBTU       | 32,000 [     | \$4,000.00           |                 | ()<br>CAD | USD     | \$4,000.00            | 1.6875                        |                                | с     | × |
| Сору                              | 1234 BROOKS TEST             | 237 CANADIAN NATURAL         | 17,000       | G MMBTU        | 17,000       | 39,000.00            |                 | (AD       | USD     | 39,000.00             | 2.2941                        |                                | с     | × |
|                                   |                              |                              |              |                |              |                      |                 |           |         |                       |                               |                                |       |   |

#### **Submitting to the Ministry**

From the NGPS Home Menu, navigate to Natural Gas Sales >Sales Entry

1) After you have finalized your entries, select the *Submit* button located next to the *Save* button; once selected you will no longer be able to edit entries. (*Note: If you need to edit an entry after it has been submitted you will need to contact a PA to reverse the Status*)

| Color                         |                                   |                              |              |                                                                                                    |              |                      |                 |           |         |                       |                               |                   |                 |   |   |
|-------------------------------|-----------------------------------|------------------------------|--------------|----------------------------------------------------------------------------------------------------|--------------|----------------------|-----------------|-----------|---------|-----------------------|-------------------------------|-------------------|-----------------|---|---|
| Effectiv                      | e Period 201601                   | Producer ABC Energy-999999   | Status       | Producer Entry                                                                                                    |              |                      |                 |           |         |                       |                               |                   |                 |   |   |
| Pool Pric                     | es                                |                              |              |                                                                                                    |              |                      |                 |           |         |                       |                               |                   |                 |   | _ |
| Pool Pri<br>ALBERT<br>ALLIANC | ce Type A POOL PRICE E POOL PRICE | CDN\$/G3<br>2.5000<br>2.0000 |              |                                                                                                    |              |                      |                 |           |         |                       |                               |                   |                 |   |   |
| Sales De                      | tails                             |                              |              |                                                                                                    |              |                      |                 |           |         |                       |                               |                   |                 |   |   |
| Save                          | Submit ancel/Return               |                              |              |                                                                                                    |              |                      |                 |           |         |                       |                               |                   | Add Ne          | W |   |
| сору                          | TTP *                             | Buyer *                      | Sales Volume | Volume Type                                                                                                    | Total<br>GJs | Sales<br>Revenue(\$) | Adjustments(\$) | Curren    | су Туре | Net<br>Revenue(CDN\$) | Sales Unit<br>Price(CDN\$/G3) | Transaction<br>ID | Sales<br>Deemed |   |   |
| Сору                          | 9586 STODDART FUEL RI             | 31 BONTERRA ENERGY C         | 22,000       | GJ MMBTU                                                                                                    | 22,000       | 45,500.00            |                 | ()<br>CAD | USD     | 45,500.00             | 2.0682                        |                   |                 | c | × |
| Сору                          | 9586 STODDART FUEL RI             | 31 BONTERRA ENERGY C         | 25,000       | ⊛ ⊖<br>GJ MMBTU                                                                                                    | 25,000       | 59,000.00            |                 | ()<br>CAD | USD     | 59,000.00             | 2.3600                        |                   | (               | с | × |
| Сору                          | 1234 BROOKS TEST                  | 237 CANADIAN NATURAL         | 32,000       | <ul> <li>В 0</li> <li>В 0</li></ul> | 32,000       | \$4,000.00           |                 | CAD       | USD     | \$4,000.00            | 1.6875                        |                   |                 | c | × |
| Сору                          | 1234 BROOKS TEST                  | 237 CANADIAN NATURAL         | 17,000       | G MMBTU                                                                                                    | 17,000       | 39,000.00            |                 | (AD       |         | 39,000.00             | 2.2941                        |                   |                 | с | × |
|                               |                                   |                              |              |                                                                                                    |              |                      |                 |           |         |                       |                               |                   |                 |   |   |

### **Cost of Service**

### **COS Entry**

#### Cost of Service (COS) Data Entry Search

From the NGPS Home Menu, navigate to Cost of Service>COS Entry

Note: A parent record **must be** created for COS entries to auto-populate (i.e. GCA Rates and West Coast Energy Invoices)

- 1) Select the **Effective Period** in the drop down list.
- 2) Click the **Search** button.
- 3) If a Parent COS Record exists, it will be displayed by the system in the Cost of Service Data Entry Search Results box

(If a **Parent COS Record** does not appear in the **Cost of Service Data Entry Search Results** area, see Manual Item: <u>"Add New Parent COS Record"</u>).

4) Click on the name of the Producer to access the COS Details screen, and to Add a COS Entry (See Edit COS Entry)

| Cost of Service Data Entry<br>Effective Period<br>Producer<br>Search | Entry Search<br>201601<br>ABC Energy | RCH              |        |          |   |                  |
|----------------------------------------------------------------------|--------------------------------------|------------------|--------|----------|---|------------------|
| Cost of Service Data Entry                                           | Search Resul                         | ts               |        |          |   |                  |
| Producer Delete                                                      | Status                               | Change Status To |        |          | ] |                  |
| ABC Energy-9999 Delete                                               | Pending                              | Producer Entry   | Review | Approved |   |                  |
|                                                                      |                                      |                  |        |          |   | Add New Producer |

#### Add New Parent COS Record

- 1) Click the Add New Producer button. You will be directed to a new *Cost of Service Data Entry- Create/Edit* screen.
- 2) In order to upload a new **Parent COS Record**, select the correct **Effective Period** from the drop-down list on the **Cost of Service Data Entry- Create/Edit** screen.
- 3) Click Save
- 4) Click Cancel/Return in order to return to the Cost of Service Data Entry screen.

| Cost of Service D      | ata Entry Search    |                  |
|------------------------|---------------------|------------------|
| Cost of Service Data E | ntry Search         |                  |
| Effective Period       | 201609 🔻            |                  |
| Producer               | ABC Energy          |                  |
| Search                 |                     |                  |
|                        |                     |                  |
| Cost of Service Data E | ntry Search Results |                  |
|                        |                     |                  |
|                        |                     | Add New Producer |

- 5) The system should display a **Confirmation Message**, if the **Parent COS Record** was successfully created.
- If the Record was not created successfully, an **Error message** will be displayed in red font near the top of the screen. Fix the error, and repeat the above steps to finish creating the record.

#### Add/Edit COS Entry

From the NGPS Home Menu, navigate to Cost of Service>COS Entry

- 1) Beginning at the *Cost of Service Data Entry Create/Edit* screen, click Add New in order to add a new Sales detail to the COS record.
- 2) Click **Copy** in order to duplicate an existing record.
- 3) After filling in all mandatory fields, and other desired information, the user clicks **Save** in order to keep the current COS record.

| Cost of Service Data Entry | Create / Edit            |                   |                  |            |            |                                              |               |                        |          |     |   |   |
|----------------------------|--------------------------|-------------------|------------------|------------|------------|----------------------------------------------|---------------|------------------------|----------|-----|---|---|
| Cost of Service            |                          |                   |                  |            |            |                                              |               |                        |          |     |   | _ |
| Effective Period 201601    | Producer ABC Energy-9999 |                   | Status Pending   |            |            |                                              |               |                        |          |     |   |   |
| Cost of Service Detail     |                          |                   |                  |            |            |                                              |               |                        |          |     |   |   |
|                            |                          |                   |                  |            |            |                                              |               |                        |          |     | 5 |   |
| Save Cancel/Return         |                          |                   |                  |            |            |                                              |               |                        | Add      | New | / |   |
| copy Provider *            | Routing Code *           | Service Type<br>* | Invoice Type     | Invoice Id | Issue<br># | Marketable<br>10 <sup>3</sup> m <sup>3</sup> | Marketable GJ | Actual Cost<br>CDN\$ * | CDN\$/GJ |     |   |   |
| Copy 2774 - WESTCOAST E    | NE EXP-EPX               | TS - T-SOUTH ▼    | Adjustment 🔻     |            |            |                                              | 138,940       | 55,576.00              | 0.4000   | С   | А | × |
| Copy 960 - VERESEN ENER    | GY MW Test RC5-MWRC5     | TREAT - Treat 🔻   | 3rd Party Serv ▼ | 1235       | ] 0        |                                              | 1,000         | 750.00                 | 0.7500   | С   | Α | × |
| Copy 2774 - WESTCOAST E    | NE Stoddart-STODDA       | TNLH - T-Nort V   | Adjustment 🔻     |            | 0          |                                              | 1,000         | 130.00                 | 0.1300   | С   | Α | × |
| Copy 960 - VERESEN ENER    | GY MW Test RC 4-MWRC4    | TREAT - Treat 🔻   | 3rd Party Serv 🔻 | 1234       | ] 0        |                                              | 1,000         | 800.00                 | 0.8000   | С   | Α | × |
| Copy 2774 - WESTCOAST E    | NE MW Test RC 4-MRC4     | TNLH - T-Nort V   | 3rd Party Serv 🔻 |            |            |                                              | 10,000        | 1,300.00               | 0.1300   | с   | A | × |
| CANADIAN NATURAL RESOUR    | CES LIMITED Stoddart     | TREAT             | G - GCA          |            |            | 3,966                                        | 173,217       | 81,148.02              | 0.4685   | С   | Α |   |
| MURPHY OIL COMPANY LTD.    | Murphy Tupper West       | TREAT             | G - GCA          |            |            | 10,000                                       | 400,000       | 550,000.00             | 1.3750   | С   | Α |   |
| MURPHY OIL COMPANY LTD.    | Murphy Tupper West       | TREAT             | G - GCA          |            |            | 10,000                                       | 400,000       | 550,000.00             | 1.3750   | С   | A |   |

#### **Delete Cost of Service Record**

From the NGPS Home Menu, navigate to Cost of Service>COS Entry

 From the *Cost of Service* screen, find the Sales Record you wish to delete, and click on the "Delete" button for that entry. The delete button appears as a red "X" at the right hand side of the screen.

| Cost o   | F SERVICE DATA ENTRY - CREAT    | <u>e / Edit</u>          |                 |                  |            |            |                                              |               |                        |          |     |     |
|----------|---------------------------------|--------------------------|-----------------|------------------|------------|------------|----------------------------------------------|---------------|------------------------|----------|-----|-----|
| ost of S | ervice                          |                          |                 |                  |            |            |                                              |               |                        |          |     |     |
| Effecti  | ve Period 201601                | Producer ABC Energy-9999 |                 | Status Pending   |            |            |                                              |               |                        |          |     |     |
| ost of S | ervice Detail                   |                          |                 |                  |            |            |                                              |               |                        |          |     |     |
| Save     | Cancel/Return                   |                          |                 |                  |            |            |                                              |               |                        | Add      | New | ]   |
| сору     | Provider *                      | Routing Code *           | Service Type    | Invoice Type     | Invoice Id | Issue<br># | Marketable<br>10 <sup>3</sup> m <sup>3</sup> | Marketable GJ | Actual Cost<br>CDN\$ * | CDN\$/GJ |     |     |
| Сору     | 2774 - WESTCOAST ENE            | EXP-EPX                  | TS - T-SOUTH V  | Adjustment 🔻     |            | 0          |                                              | 138,940       | 55,576.00              | 0.4000   | с   | AX  |
| Сору     | 960 - VERESEN ENERGY            | MW Test RC5-MWRC5        | TREAT - Treat 🔻 | 3rd Party Serv 🔻 | 1235       | 0          |                                              | • 1,000       | 750.00                 | 0.7500   | С   | 4 × |
| Сору     | 2774 - WESTCOAST ENE            | Stoddart-STODDA          | TNLH - T-Nort V | Adjustment 🔻     |            | 0          |                                              | 1,000         | 130.00                 | 0.1300   | с   | ×   |
| Сору     | 960 - VERESEN ENERGY            | MW Test RC 4-MWRC4       | TREAT - Treat 🔻 | 3rd Party Serv 🔻 | 1234       | 0          |                                              | • 1,000       | 800.00                 | 0.8000   | С   | A 🗙 |
| Сору     | 2774 - WESTCOAST ENE            | MW Test RC 4-MRC4        | TNLH - T-Nort V | 3rd Party Serv ▼ |            | 0          |                                              | 10,000        | 1,300.00               | 0.1300   | с   | AX  |
|          | CANADIAN NATURAL RESOURCES LIMI | TED Stoddart             | TREAT           | G - GCA          |            |            | 3,966                                        | 173,217       | 81,148.02              | 0.4685   | С   | A   |
|          | MURRING OT COMPANY LTD          | Mumbur Tunner West       | TREAT           | G - CCA          |            |            | 10.000                                       | 400.000       | 550,000,00             | 1 2750   | 0   |     |

#### **Submitting to the Ministry**

From the NGPS Home Menu, navigate to Cost of Service>COS Entry

2) After you have finalized your entries, select the *Submit* button located next to the *Save* button; once selected you will no longer be able to edit entries. (*Note: If you need to edit an entry after it has been submitted you will need to contact a PA to reverse the Status*)

| <u>Cost of Service Data Entry - C</u> | <u> Create / Edit</u> |                   |              |                  |                                                   |               |                        |          |           |
|---------------------------------------|-----------------------|-------------------|--------------|------------------|---------------------------------------------------|---------------|------------------------|----------|-----------|
| Cost of Service                       |                       |                   |              |                  |                                                   |               |                        |          |           |
| Effective Period 201601               | Producer ABC          | Energy-999999     | Statu        | IS PRODUCER ENTI | RY                                                |               |                        |          |           |
| Cost of Service Detail                |                       |                   |              |                  |                                                   |               |                        |          | $\exists$ |
| Save Cancel/Return Submit             |                       |                   |              |                  |                                                   |               |                        | Add New  |           |
| copy Provider * R                     | Routing Code *        | Service Type<br>* | Invoice Type | Invoice Id Iss   | ue Marketable<br># 10 <sup>3</sup> m <sup>3</sup> | Marketable GJ | Actual Cost<br>CDN\$ * | CDN\$/GJ |           |
| Copy - ×-                             |                       | × -Select- •      | -Select- 🔻   |                  |                                                   |               |                        | C A      | ×         |
|                                       |                       |                   |              |                  |                                                   |               |                        |          | _         |

### **Cost of Service Master**

#### **Cost of Service Master**

#### From the NGPS Home Menu, navigate to Cost of Service>Cost of Service Master

- 1) Select the **Start Period** in the drop down list.
- 2) Enter additional search criteria: End Period, Producer, Submission Status, Provider, Routing Code, Service Type Code, Invoice Type, and Invoice Id. (Optional)
- 3) Click the **Search** button.

| Cost of Service Master                                       |                                                                  |     |
|--------------------------------------------------------------|------------------------------------------------------------------|-----|
| rSearch Criteria                                             |                                                                  |     |
| Start Period                                                 | End Period                                                       |     |
| Producer                                                     | Submission Status -Select-                                       |     |
| Provider                                                     | Routing Code                                                     | ]   |
| Service Type Code -Select-                                   | Invoice Type -Select-                                            |     |
| Invoice Id                                                   |                                                                  |     |
| Search Reset Create Excel Extract                            |                                                                  |     |
| Results                                                      |                                                                  |     |
| Production Producer Producer Submission<br>Month Code Status | Provider Provider Routing Routing<br>Code Provider Code Descript | ion |
|                                                              |                                                                  |     |

- 4) Reset will clear all fields.
- 5) **Create Excel Extract** will create an excel spreadsheet of search results.

# **Producer File Upload**

#### **Producer Sales and COS File Upload**

From NGPS Home Menu, navigate to Producer File Upload>Producer Sales and COS File Upload

Note: Any secondary upload will add onto existing entries.

- 1) Select the **Production Month** in the drop down list.
- 2) Click the **Choose File** Button in either the **Producer Sales File**, or the **Producer Non-Wei COS File** box, to select a file to upload.
- 3) Choose either the **Yes** or **No** circles in order to **Submit** the data to the Ministry or not upon successful file upload. (*Note: Yes acts as a Save and Submit; whereas, No acts as a Save* )
- 4) Once a file has been selected, click the **Upload** button to complete the upload process

| Producer COS and Sales File Uploads                            |   |
|----------------------------------------------------------------|---|
| Producer Information                                           |   |
| Production Month 201610   Producer ABC Energy - 999999         |   |
| Producer Sales File-                                           |   |
| Status of Sales data for period and producer: N/A              |   |
| Previously Uploaded File for period and producer: None         |   |
| Submit data to Ministry upon successful file upload: O Yes ONO |   |
| Upload new file: Choose File No file chosen                    |   |
| Producer Non-Wei COS File                                      |   |
| Status of COS data for period and producer: N/A                |   |
| Previously Uploaded File for period and producer: None         |   |
| Submit data to Ministry upon successful file upload: O Yes No  |   |
| Upload new file: Choose File No file chosen                    |   |
|                                                                |   |
| Upload Results                                                 | _ |
| Error Code File Type Line Number Column Number Data            |   |
|                                                                |   |

5) Any **Errors** the system detects in the file will be displayed in the **"Upload Results"** square at the bottom of the screen. Fix the data, and re-upload the file to resolve the issue and complete the upload.

## **Producer Reference Price**

#### **Calculate Reference Price**

From NGPS Home menu, navigate to Producer Reference Price>Calculate Reference Price.

1) From the Calculate Reference Price Screen, select the correct Production Period.

| Calculate Reference Price |                       |
|---------------------------|-----------------------|
| (Search                   |                       |
| Production Period         | 201709                |
| Producer                  | 999999 - ABC Energy X |
| Generate Report           |                       |

- 2) Once the **Production Period** has been selected, the **Generate Report** button will appear, allowing you to **Select Report Types** and **Report Format.**
- 3) Once you have selected all desired **Report Types** and **Report Format**, click **Generate Report**.
- 4) The corresponding reports will be created for viewing, or download on your computer.

| Calculate Reference Pric                                                                                                    | e                     |   |                     |              |        |
|----------------------------------------------------------------------------------------------------|-----------------------|---|---------------------|--------------|--------|
| C <sup>Search</sup>                                                                                                    |                       |   |                     |              |        |
| Production Period                                                                                                    | 201709                | ¥ |                     |              |        |
| Producer                                                                                                    | 999999 - ABC Energy X |   |                     |              |        |
| Generate Report                                                                                                    |                       |   |                     |              |        |
|                                                                                                    |                       |   |                     |              |        |
|                                                                                                    |                       |   | Producer Price Re   | port         |        |
|                                                                                                    |                       |   |                     | Sales Report |        |
|                                                                                                    |                       |   | Select Report Types | COS Report   |        |
| EST                                                                                                    |                       |   |                     | Price Report |        |
| La construction of the second second s |                       |   | Report Format       | PDF          |        |
|                                                                                                    |                       |   | Generate Report     |              |        |
|                                                                                                    |                       |   |                     |              | Cancel |
|                                                                                                    |                       |   |                     |              |        |

#### **Amendments**

\*Producers need to contact the Ministry staff to make changes once the pricing information has been submitted online.

- 1) Pricing Analyst will change status back to Producer Entry
- 2) Pricing Analyst will review the changes and generate a new version of the Producer Report
- 3) Producer will receive a notification for a revised producer price report

### **Reports**

#### Monthly Transaction Summary (MTS) Report

From NGPS Home menu, navigate to Report>MTS Report

- 1) Select desired **Production month** from drop down list.
- 2) Enter in which **Producer** you wish to view.
- 3) Select preferred **Report Format**: PDF or Excel.
- 4) Click Generate Extract to retrieve data.
- 5) Reset will clear all fields.

| MTS REPORT              |  |
|-------------------------|--|
| Search Criteria         |  |
| Production Month 201701 |  |
| Producer                |  |
| Report Format PDF V     |  |
| Generate Extract Reset  |  |
|                         |  |

Sales transactions for Alberta/Alliance are auto-generated using the **Energy** (Gigajoules) associated with **To\_Nodes** that indicate the gas flows to Alberta/Alliance (as shown on the MTS Report) and the manually entered Alberta/Alliance Pool price. Please refer to <u>Add/Edit Alberta/Alliance Sales</u> section for details.

### **References**

For more information regarding BC natural gas royalties and Pricing please refer to:

Oil and Gas Royalty Handbook

Monthly Natural Gas Pricing Submission Guidelines

Pricing Order

Petroleum and Natural Gas Royalty and Freehold Production Tax Regulation